# **Connecting to GlobalProtect VPN**

# Please note: GlobalProtect is not accessible if you are currently on the VPN or on a USMO wired network connection

7 Steps <u>View most recent version</u>

Created by Ayanna Patterson Creation Date Apr 14, 2025 Last Updated Apr 14, 2025

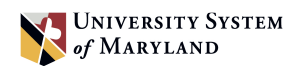

Navigate to the system tray in the lower right corner of the task bar.

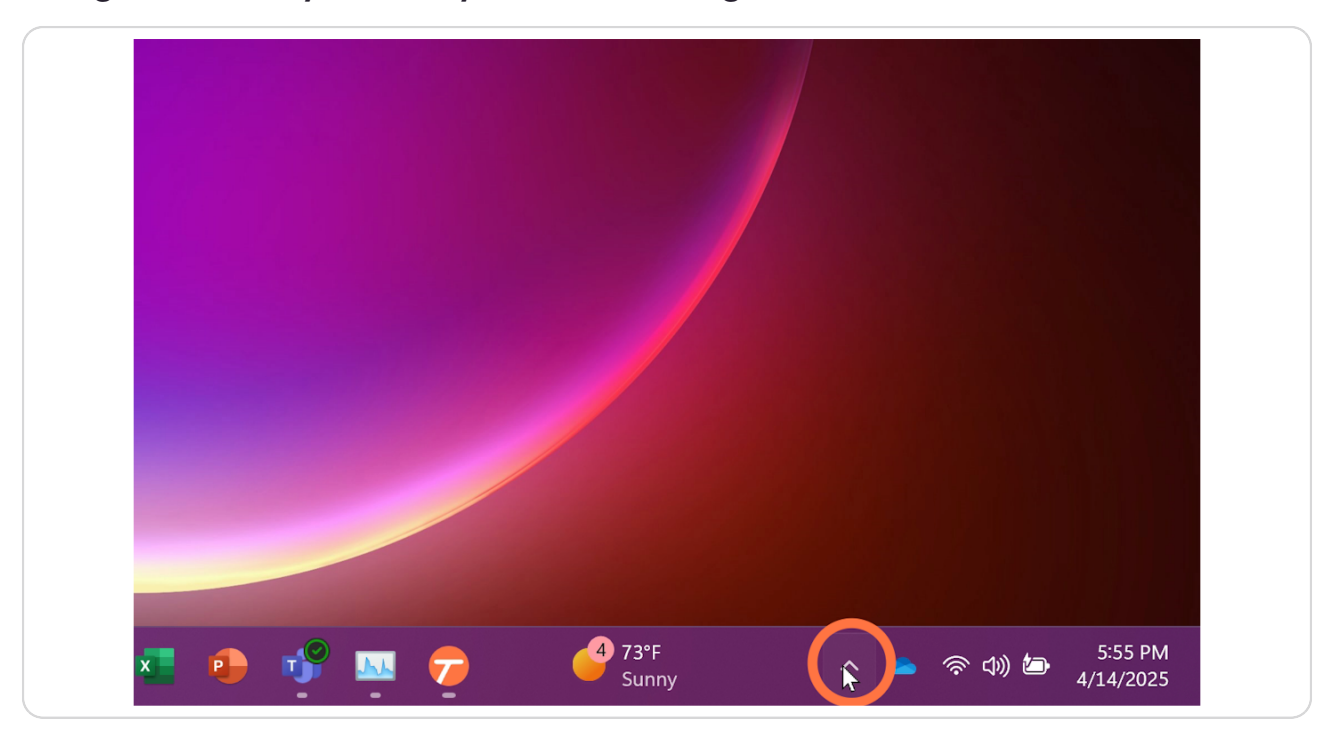

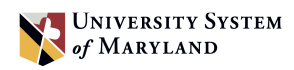

-5 zm τ R N Ē, 4 73°F Sunny 5:55 PM 🗸 🥧 🤝 🗁 P 7 x h 4/14/2025

Click on the greyed-out Globe icon (GlobalProtect).

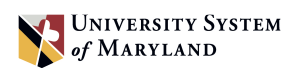

### Enter in the Portal address: usmo-vpn.usmd.edu and click "Connect".

If the portal address is already present, click "Connect".

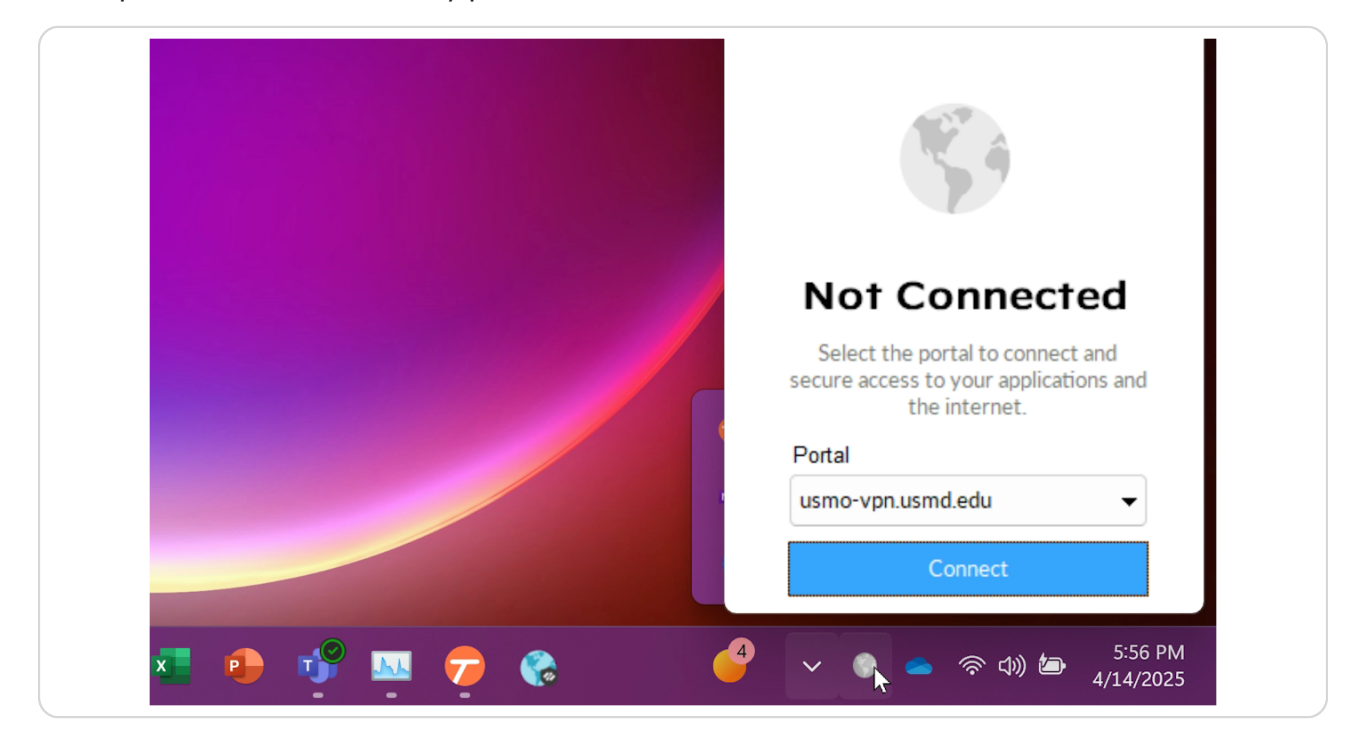

# **#** GlobalProtect client

1 Step

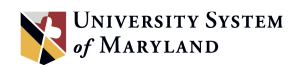

Enter in the Portal address: usmo-vpn.usmd.edu and click "Connect".

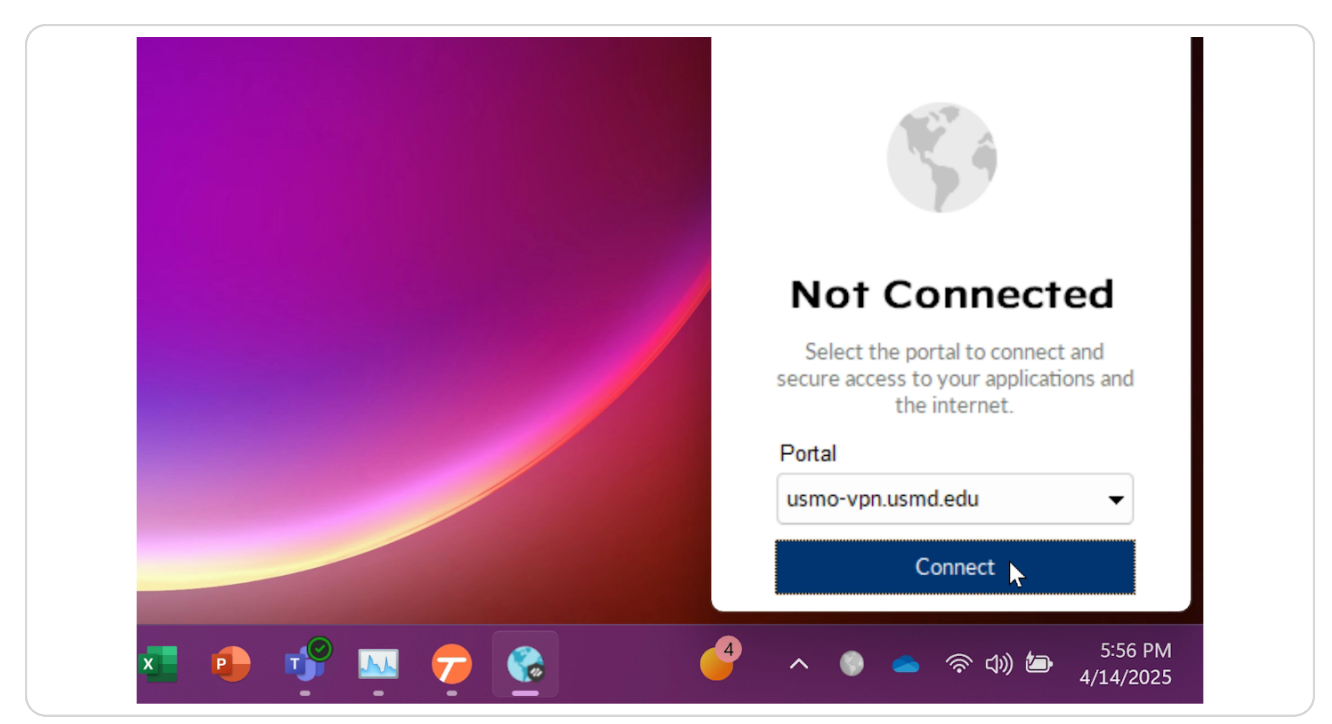

## **#** Internet Browser

1 Step

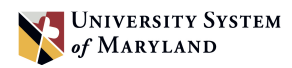

### A new browser window will open with a pop up, click "Open".

Please Note: Do not click the box to "Always allow", instead always click "Open".

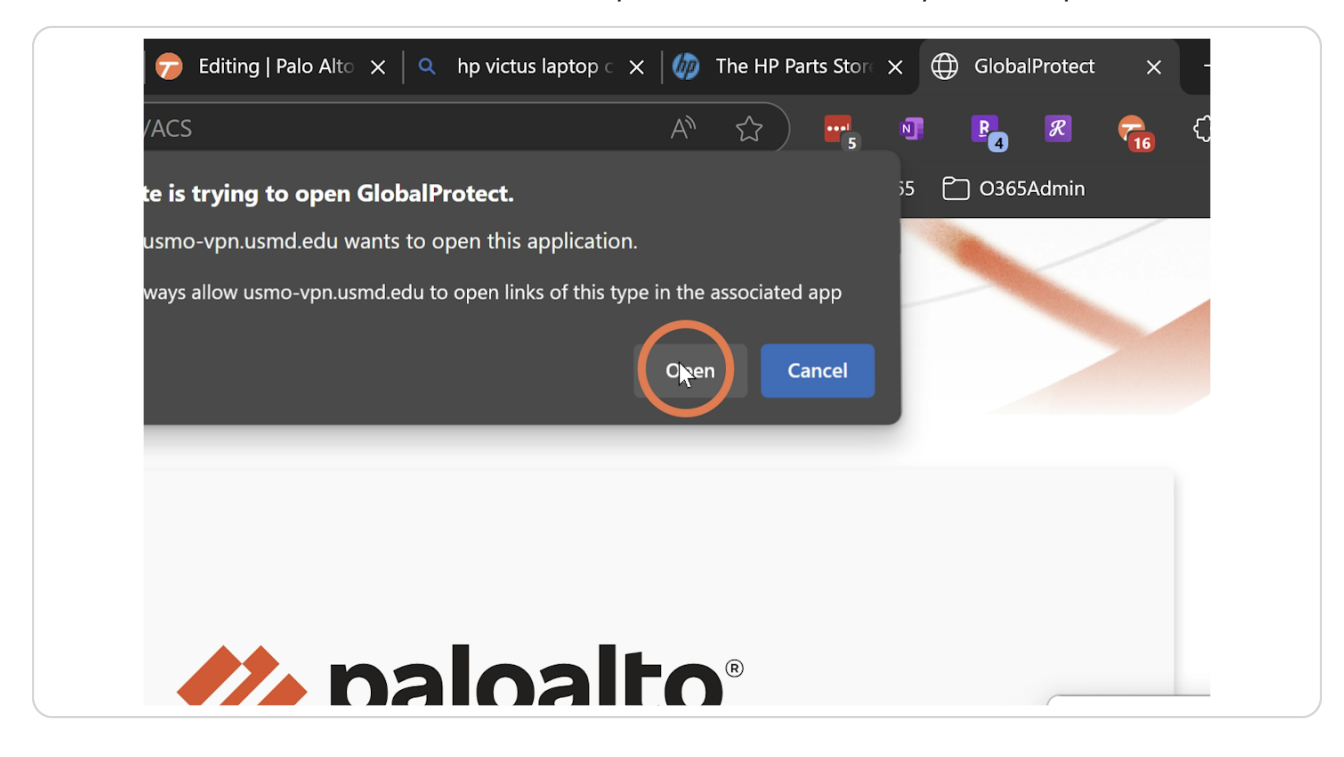

# **#** GlobalProtect client

2 Steps

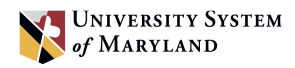

The GlobalProtect app will start to initiate a connection.

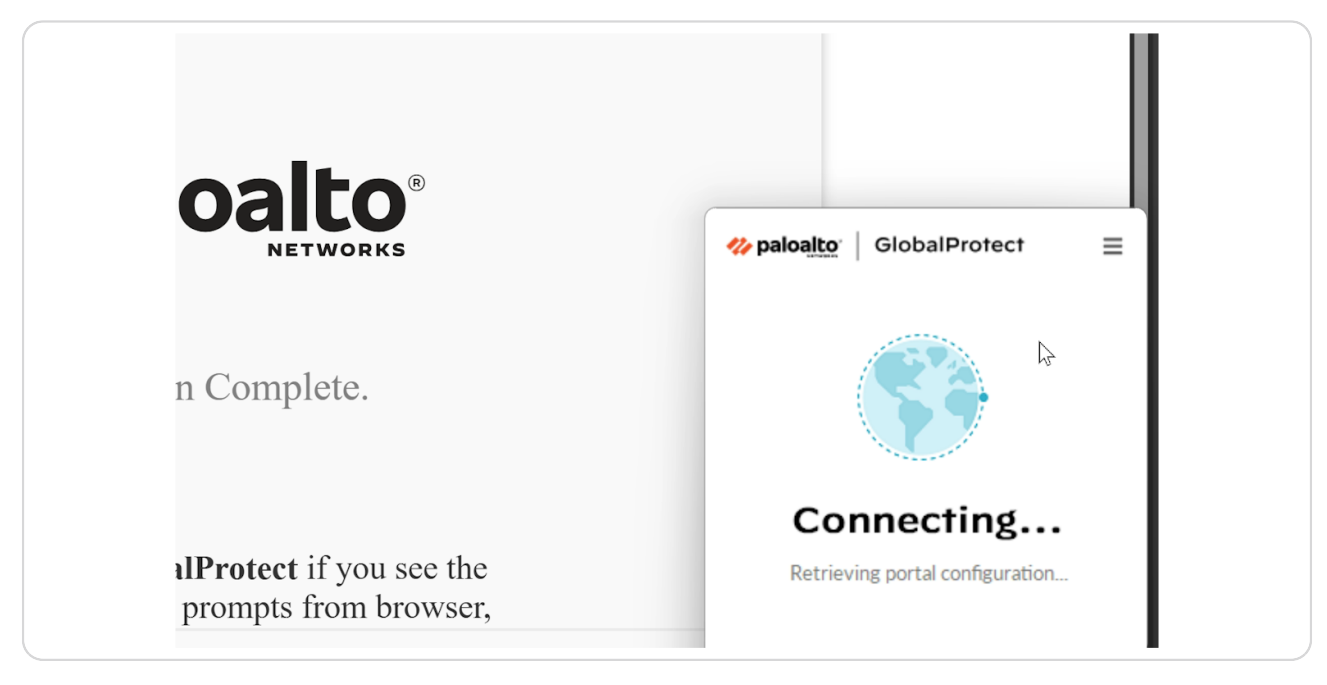

### STEP 7

## Once connected, map the USM Drives to connect to the network shares.

Click the "Map Drives or USM\_Drives" icon on your desktop.

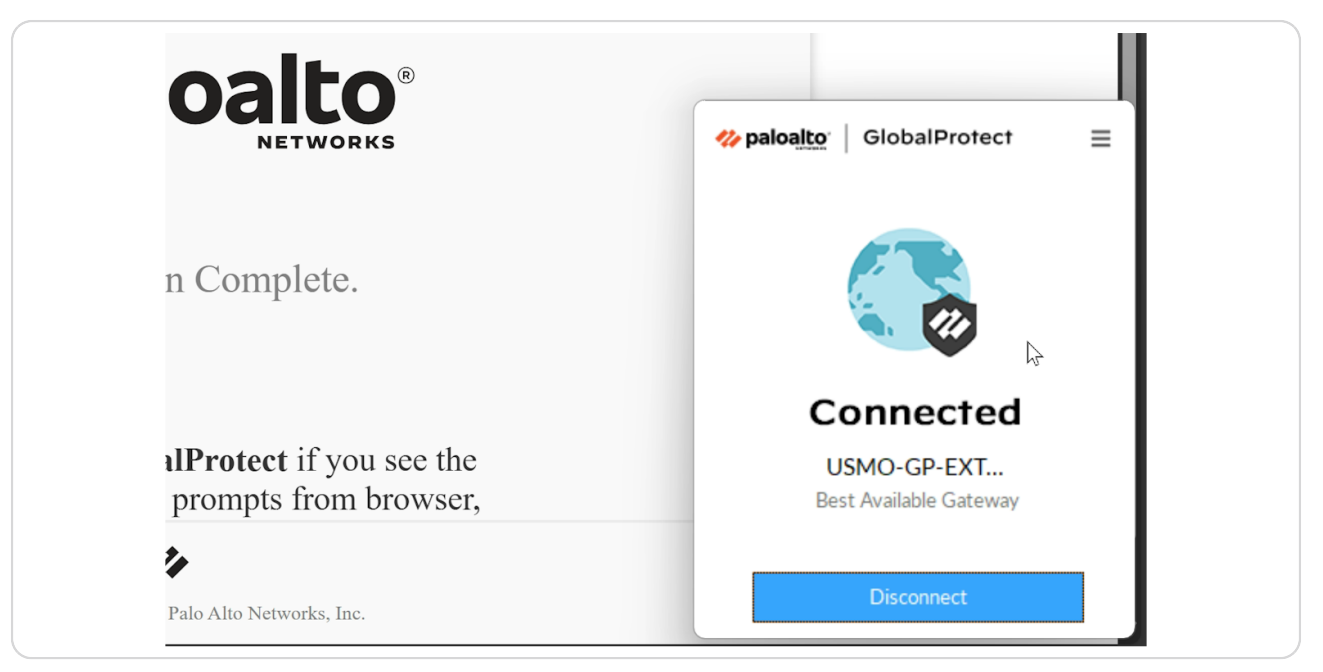

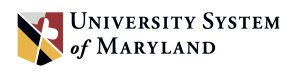

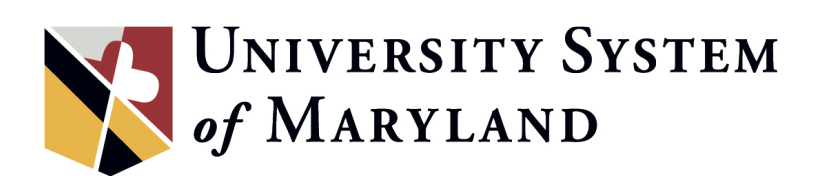